シラバスの照会をすることができます。

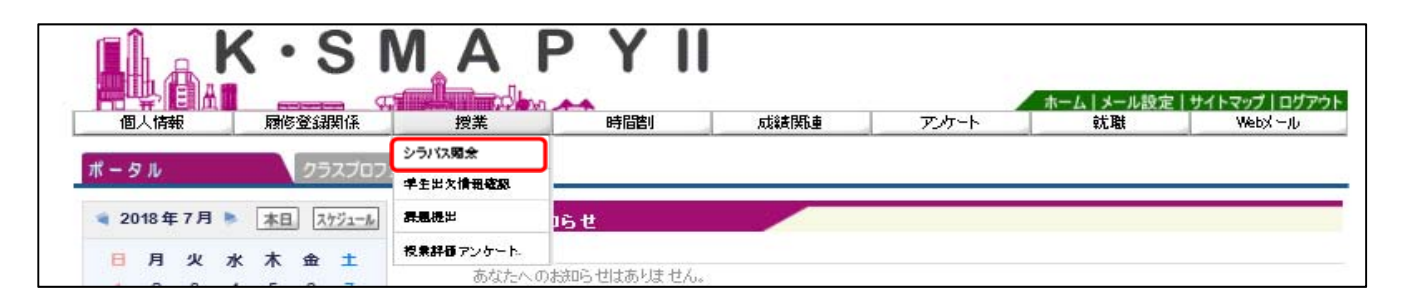

ログイン後のホーム画面より [授業] → [シラバス照会] をクリックします。

| 🎙 シラバス検索 |                        |        |
|----------|------------------------|--------|
| 開講年度·学期  | 2018 年度 全て対象 🗸         | 1      |
| 検索範囲     | 全で対象 🗸                 | 2      |
| 料目名      | (部分一致:力                | 大英語含む  |
| 数員名      | (部分一致:力力 英語含む)         | 4      |
| カリキュラム学科 | 大学院前期文学研究科神道学·宗教学 ✓    | 5      |
| 開講場所     |                        | 6      |
| 曜日·時限    | 全て対象 🗸 全て対象 🗸 🗌 集中講義など | 7      |
| キーワード    | (部分一致)                 | 8      |
|          | C                      | クリア 検索 |

- ①【開講年度・学期】 開講年度を入力し、プルダウンから学期を選択します。
- ②【検索範囲】 検索範囲は「全て対象」です。その他の選択はできません。
- ③【科 目 名】 科目名を入力します。
- ④【教 員 名】 教員の氏名を入力します。
- ⑤【カリキュラム学科】 プルダウンから授業のカリキュラム学科を選択します。
- ⑥【開 講 場 所】 プルダウンから [渋谷] か [たまプラーザ] を選択します。
- ⑦【曜日・時限】 プルダウンから曜日・時限をそれぞれ選択します。
- ⑧【キーワード】 キーワードを入力します。

①~⑧までの項目は、全て埋める必要はありません。ただし、③【科目名】・④【教員名】・

⑦【曜日・時限】・⑧【キーワード】のうち、1項目は入力または選択してください。

必要事項を入力または選択し、[検索] をクリックします。入力内容を全て取り消したい 場合は [クリア] をクリックしてください。

| 開設価         社日名         教員氏名         開調公分         学年         開課学期         単位数           月3         00072         表現文化法官1         決島、知明         週間酸業         2018前用         4単位           月3         00113         史学案確論官B         (2)         山崎 雅稔         週間酸業         2018前期         2単位           月3         00162         史学案問話官1(日本史)         (2)         山崎 雅稔         週間酸業         2018前期         2単位           月3         00454         日本文化を知る(裕見日本文化)         戸村 理         週間酸業         2018前期         2単位           月3         00463         スポーツ実抜A         長浜         (5)         (2)         (2)         (2)         (2)         (2)         (2)         (2)         (2)         (2)         (2)         (2)         (2)         (2)         (2)         (3)         (2)         (2)         (2)         (2)         (2)         (2)         (3)         (2)         (2)         (3)         (2)         (2)         (3)         (2)         (3)         (2)         (3)         (2)         (3)         (2)         (3)         (2)         (3)         (2)         (3)         (2)         (3)         (2)         (3)         (2)         (3)         (2)                                           | 検索条件 | 開講年度・学期:2018年度 曜日・時限:月曜 30 | 時限         |        |    |        |     |
|----------------------------------------------------------------------------------------------------|------|----------------------------|------------|--------|----|--------|-----|
| 月3       D0072 表現文化法智1       津島 知明       週間設業       2018) 直午 4単位         月3       D0113 史学基礎法智B       (2)       山崎 雅稔       週間設業       2018前期       2単位         月3       D0162 史学展開法智1(日本史)       佐藤 長門       週間設業       2018前期       2単位         月3       D0464 日本文化紀33(裕祥/日本文化)       戸村 理       週間設業       2018前期       2単位         月3       D0463 又ポーツ実持A       長浜 尚史       週間設業       2018前期       2単位         月3       D0469 医事法       広瀬 美住       週間設業       2018前期       2単位         月3       D0469 医事法       広瀬 美住       週間設業       2018前期       2単位         月3       D0463 国話以教育法2       高山 実佐       週間設業       2018前期       2単位         月3       D0475 西洋浴浴史       高飯 智裁       週間設業       2018前期       2単位         月3       D0475 西洋浴浴史       高飯 智裁       週間設業       2018前期       2単位         月3       D0484 社会社 地壁を対算法       高飯 智裁       週間設業       2018前期       2単位         月3       D1274 英語1       海飯 ごが変       酒飯 ごが 部       週間設業       2018前期       2単位         月3       D1294 中国語3       岡田 糸支       2018前期       2単位       週間設業       2018前期       2単位         月3       D12                                                                                                    | 開講曜日 | 科目名                        | 教員氏編       | 3 開講区分 | 学年 | 開講学期   | 単位数 |
| 月3       D0113 史学荃確读習8       (2)       山崎 雅稔       週間授業       2018前期       2単位         月3       D0162 史学展開读習1(日本史)       佐藤 長門       週間授業       2018前期       2単位         月3       D0464 日本女化を知る(特徴と日本女化)       戸村 理       週間授業       2018前期       2単位         月3       D0463 スポーツ実持A       長浜 尚史       週間授業       2018前期       2単位         月3       D0469 医海法       馬瀬 美佳       週間授業       2018前期       2単位         月3       D0469 医海法       馬瀬 美佳       週間授業       2018前期       2単位         月3       D0475 西洋谿設史       房崎 麻弥子       週間授業       2018前期       2単位         月3       D0493 国話科教育法2       宮山 実佐       週間授業       2018前期       2単位         月3       D0493 国話科教育法2       宮飯 ですえ       週間授業       2018前期       2単位         月3       D0495 発達と学習       宮飯 ですえ       週間授業       2018前期       2単位         月3       D1294 中国語3       岡田 糸恵       週間授業       2018前期       2単位         月3       D1294 中国語3       岡田 糸恵       週間授業       2018前期       2単位         月3       D1312 現代日本語研究1       久野 伝       週間授業       2018前期       2単位         月3       D1316 古海学       栃女 白橋       週間授業 <td>月3</td> <td>◘0072 表現文化演習1</td> <td>津島 知明</td> <td>週間授業</td> <td></td> <td>2018通年</td> <td>4単位</td>                     | 月3   | ◘0072 表現文化演習1              | 津島 知明      | 週間授業   |    | 2018通年 | 4単位 |
| 月3       D0162 史学展開演習1(日本史)       佐藤 長門       週間授業       2018前期       2単位         月3       D0454 日本文化を知る(将棋と日本文化)       戸村 理       週間授業       2018前期       2単位         月3       D0483 スポーツ実抜A       長浜 尚史       週間授業       2018前期       2単位         月3       D0499 医事法       原源 美佳       週間授業       2018前期       2単位         月3       D0475       西洋教育法       原源       音法       週間授業       2018前期       2単位         月3       D0483 国語科教育法2       高店 東佐       週間授業       2018前期       2単位         月3       D0483 国語科教育法2       高店 東佐       週間授業       2018前期       2単位         月3       D0483 国語科教育法2       高店 東佐       週間授業       2018前期       2単位         月3       D0485 新速と学習       斎藤 石ず 丞       週間授業       2018前期       2単位         月3       D1224 中国語3       南田 糸恵       週間授業       2018前期       2単位         月3       D1284 中国語3       南田 糸鹿       期間授業       2018前期       2単位         月3       D1310 日本近現代文学研究2A       岡崎 直也       週間授業       2018前期       2単位         月3       D1312 現代日本語研究1       久野 扇       週間授業       2018前期       2単位         月3       D1312 現代日本語研究1       久野 扇 </td <td>月3</td> <td>■0113 史学基礎演習B (2)</td> <td>山崎雅稔</td> <td>週間授業</td> <td></td> <td>2018前期</td> <td>2単位</td>           | 月3   | ■0113 史学基礎演習B (2)          | 山崎雅稔       | 週間授業   |    | 2018前期 | 2単位 |
| 月3       D0454 日本文化を知る(將棋と日本文化)       戸村 理       週間股業       2018前期       2単位         月3       D0463 スポーツ実技A       長浜 尚史       週間股業       2018前期       1単位         月3       D0469 医事法       原瀬 美佳       週間股業       2018前期       2単位         月3       D0475 西洋谿波       厚崎 麻弥子       週間股業       2018前期       2単位         月3       D0475 西洋谿波       厚崎 麻弥子       週間股業       2018前期       2単位         月3       D0483 国語料教育法       席藤 空すゑ       週間股業       2018前期       2単位         月3       D0485 発達と学留       宿藤 ごすゑ       週間股業       2018前期       2単位         月3       D1474 英語1       満越乾/小部講師       週間股業       2018前期       2単位         月3       D1474 英語1       満越乾/小部講師       週間股業       2018前期       2単位         月3       D1474 英語3       南田 糸返       週間股業       2018前期       2単位         月3       D1294 中国語3       商田 糸返       週間股業       2018前期       2単位         月3       D1310 日本近現代日本語研究1       久野 扇       週間股業       2018前期       2単位         月3       D1312 現代日本語研究1       久野 扇       週間股業       2018前期       2単位         月3       D1313 古事史概論1       柴田 神       週間股業       2018前期 <td>月3</td> <td>□ 0162 史学展開演習1(日本史)</td> <td>佐藤 長門</td> <td>週間授業</td> <td></td> <td>2018前期</td> <td>2単位</td>               | 月3   | □ 0162 史学展開演習1(日本史)        | 佐藤 長門      | 週間授業   |    | 2018前期 | 2単位 |
| 月3       D0483 スポーツ実持A       長浜 尚史       週間酸素       2018前期       1単位         月3       00489 医事法       廃瀬 美佳       週間酸素       2018前期       2単位         月3       00475 西洋浴泳史       尾崎 麻弥子       週間酸素       2018前期       2単位         月3       00483 国語料教育法2       高山 実佐       週間酸素       2018前期       2単位         月3       00484 社会科・地理歴史科教育法       商廠 智哉       週間酸素       2018前期       2単位         月3       00485 発達と学習       斎廠 智哉       週間酸素       2018前期       2単位         月3       01485 発達と学習       斎廠 智哉       週間酸素       2018前期       2単位         月3       01274 英語1       海越彰/小部講師師       週間酸素       2018前期       2単位         月3       01294 中国語3       陳 洲 単       週間酸素       2018前期       2単位         月3       01294 中国語3       酸田 糸恵       週間酸素       2018前期       2単位         月3       01300 日本近現代文学研究2A       岡崎 直也       週間酸素       2018前期       2単位         月3       01310 日本近現代文学研究2A       岡崎 直也       週間酸素       2018前期       2単位         月3       01312 現代日本語研究1       久野 戽       週間酸素       2018前期       2単位         月3       01312 現代日本語研究1       牧田       第       2018前期 </td <td>月3</td> <td>□0454 日本文化を知る(将棋と日本文化)</td> <td>戸村 理</td> <td>週間授業</td> <td></td> <td>2018前期</td> <td>2単位</td>      | 月3   | □0454 日本文化を知る(将棋と日本文化)     | 戸村 理       | 週間授業   |    | 2018前期 | 2単位 |
| 月3       0.0469 医事法       應類 美佳       週間設業       2018前期       2単位         月3       0.0475 西洋発済史       尾崎 麻弥子       週間設業       2018前期       2単位         月3       0.0483 国語科教育法2       高山 実佐       週間設業       2018前期       2単位         月3       0.0484 社会科・地理歴史科教育法       齋藤 智哉       週間設業       2018前期       2単位         月3       0.0485 発達と学習       斎藤 石ボ 久       週間設業       2018前期       2単位         月3       0.1274 英語1       満越乾/外部課師       週間設業       2018前期       2単位         月3       0.1294 中国語3       陳 洲 単       週間設業       2018前期       2単位         月3       0.1294 中国語3       陳 洲 単       週間設業       2018前期       2単位         月3       0.1298 中国語3       酸田 糸恵       週間設業       2018前期       2単位         月3       0.1310 日本近現代文学研究2A       岡崎 直也       週間設業       2018前期       2単位         月3       0.1310 日本近現代文学研究2A       岡崎 直也       週間設業       2018前期       2単位         月3       0.1310 日本近現代文学研究2A       岡崎 直也       週間設業       2018前期       2単位         月3       0.1312 現代日本語研究1       久野 庭       週間設業       2018前期       2単位         月3       0.1317 ラシン認識習名       戦信       火田 前加 <td>月3</td> <td>□0483 スポーツ実技A</td> <td>長浜 尚史</td> <td>週間授業</td> <td></td> <td>2018前期</td> <td>1単位</td>           | 月3   | □0483 スポーツ実技A              | 長浜 尚史      | 週間授業   |    | 2018前期 | 1単位 |
| 月30 0475 西洋 影 決2018前期2 単位月30 0483 国語科教育法2高山 実佐週間股業2018前年4 単位月30 0484 社会科・地理歴史科教育法第藤 智哉週間股業2018前年4 単位月30 0485 発達と学習76歳 ご ふ週間股業2018前期2 単位月30 1274 英語1第越彰/外部課師週間股業2018前期2 単位月30 1294 中国語3陳 洲 単週間股業2018前期2 単位月30 1294 中国語3陳 洲 単週間股業2018前期2 単位月30 1294 中国語3陳 洲 単週間股業2018前期2 単位月30 1300 日本近現代文学研究2A岡崎 直也週間股業2018前期2 単位月30 1310 日本近現代文学研究2A岡崎 直也週間股業2018前期2 単位月30 1317 7ランス語演習2A岡崎 直櫓週間股業2018前期2 単位月31 1317 7ランス語演習2A秋日 年週間股業2018前期2 単位月31 132 日本史概論1米田湖間設業2018前期2 単位月31 132 5 文化呆裙各論 II村 和生週間設業2018前期2 単位月31 131 論理学A約5 180061週間設業2018前期2 単位月31 1340 7イール・ワーク(取材学)180061週間設業2018前期2 単位月31 1340 24(小六日高橋 信行週間設業2018前期2 単位月31 1344 演習(4)六日海間設業2018前期2 単位月31 344 演習(4)本人 洋一週間設業2018前期2 単位月31 344 演習(4)本人 洋一週間設業2018前期2 単位月31 344 演習(4)大日本人 洋一週間設業2018前期2 単位<                                                                                                    | 月3   | 0489 医事法                   | 廣瀬 美佳      | 週間授業   |    | 2018前期 | 2単位 |
| 月3       □ 0483 国謡料教育法2       高山 実佐       週間酸業       2018)萬年       4 単位         月3       □ 0484 社会科·地理歷史科教育法       齋藤 智哉       週間酸業       2018)萬年       4 単位         月3       □ 0485 発達と学習       斎藤 ごずゑ       週間酸業       2018)萬年       4 単位         月3       □ 1274 英語1       清越彰/外部講師       週間酸業       2018)前期       2 単位         月3       □ 1294 中国語3       陳 洲 単       週間酸業       2018前期       2 単位         月3       □ 1294 中国語3       陳 洲 単       週間酸業       2018前期       2 単位         月3       □ 1294 中国語3       陳 洲 単       週間酸業       2018前期       2 単位         月3       □ 1298 中国語3       爾田 糸鹿       週間酸業       2018前期       2 単位         月3       □ 1310 日本近現代文学研究2A       岡崎 直也       週間酸業       2018前期       2 単位         月3       □ 1312 現代日本語研究1       久野 戽       週間酸業       2018前期       2 単位         月3       □ 1316 古事学       橋本 負朗       週間酸業       2018前期       2 単位         月3       □ 1317 フランス語該習2A       戦「 自 執       第日 純一       週間酸業       2018前期       2 単位         月3       □ 1323 日本史概論1       第日 純一       週間酸業       2 018前期       2 単位         月3       □ 1325 文化呆餅各泊 <t< td=""><td>月3</td><td>□ 0475 西) 辩圣済史</td><td>尾崎 麻弥子</td><td>週間授業</td><td></td><td>2018前期</td><td>2単位</td></t<> | 月3   | □ 0475 西) 辩圣済史             | 尾崎 麻弥子     | 週間授業   |    | 2018前期 | 2単位 |
| 月3       00484 社会科・地理歴史科教育法       薄藤 智哉       週間設業       2018資年       4単位         月3       00485 発達と学習       育藤 こずえ       週間設業       2018前期       2単位         月3       01274 英語1       満越彰/外部講師       週間設業       2018前期       2単位         月3       01294 中国語3       陳 洲 単       週間設業       2018前期       2単位         月3       01294 中国語3       陳 洲 単       週間設業       2018前期       2単位         月3       01298 中国語3       陳 洲 単       週間設業       2018前期       2単位         月3       01310 日本近現代文学研究2A       岡崎 直也       週間設業       2018前期       2単位         月3       01312 現代日本語研究1       久野 戽       週間設業       2018前期       2単位         月3       01316 古筆学       橋本 食朗       週間設業       2018前期       2単位         月3       01317 フラン2語調習2A       勝可 昌樹       週間設業       2018前期       2単位         月3       01323 日本史概論1       第日 軸一       週間設業       2018前期       2単位         月3       01323 日本史概論1       第日 軸一       週間設業       2018前期       2単位         月3       01323 日本史概論1       結杉 武司       週間設業       2018前期       2単位         月3       01340 フィールドワーク(取材学)       180061       週間設業       2                                                                                                    | 月3   | □ 0483 国語科教育法2             | 高山 実佐      | 週間授業   |    | 2018通年 | 4単位 |
| 月3       00485 発達と学習       客藤 こず ゑ       週間設業       2018前期       2単位         月3       01274 英語1       満越彰/外部講師       週間設業       2018前期       2単位         月3       01294 中国語3       陳 洲 単       週間設業       2018前期       2単位         月3       01294 中国語3       陳 洲 単       週間設業       2018前期       2単位         月3       01298 中国語3       藤田 糸恵       週間設業       2018前期       2単位         月3       01310 日本近現代文学研究2A       岡崎 直也       週間設業       2018前期       2単位         月3       01310 日本近現代文学研究2A       岡崎 直也       週間設業       2018前期       2単位         月3       01316 古事学       荷本 食朗       週間設業       2018前期       2単位         月3       01316 古事学       荷本 食朗       週間設業       2018前期       2単位         月3       01317 フランス語演習2A       勝河 昌樹       週間設業       2018前期       2単位         月3       01323 日本史概論1       第日 紳一       週間設業       2018前期       2単位         月3       01325 文化呆疑告論I       特和 和生       週間設業       2018前期       2単位         月3       01331 論理学A       台級       当8081       週間設業       2018前期       2単位         月3       01340 フィールドワーク(取材学)       180061       週間設業 <td>月3</td> <td>◘0484 社会科·地理歷史科教育法</td> <td>齋藤 智哉</td> <td>週間授業</td> <td></td> <td>2018通年</td> <td>4単位</td>                | 月3   | ◘0484 社会科·地理歷史科教育法         | 齋藤 智哉      | 週間授業   |    | 2018通年 | 4単位 |
| 月3       D 1274 英語1       満越彰/外部講師       週間設業       2018前期       2単位         月3       D 1294 中国語3       陳 洲 単       週間設業       2018前期       2単位         月3       D 1298 中国語3       岡崎 直也       週間設業       2018前期       2単位         月3       D 1310 日本近現代文学研究2A       岡崎 直也       週間設業       2018前期       2単位         月3       D 1310 日本近現代文学研究2A       岡崎 直也       週間設業       2018前期       2単位         月3       D 1310 日本近現代文学研究2A       岡崎 直也       週間設業       2018前期       2単位         月3       D 1310 日本近現代文学研究2A       岡崎 直也       週間設業       2018前期       2単位         月3       D 1316 古筆学       橘本 食館       週間設業       2018前期       2単位         月3       D 1317 フランス語演習2A       勝河 昌樹       週間設業       2018前期       2単位         月3       D 1323 日本史概論1       第日 紳一       週間設業       2018前期       2単位         月3       D 1325 文化呆額各論 I       特1 和生       週間設業       2018前期       2単位         月3       D 1331 論理学A       台       約8061       週間設業       2018前期       2単位         月3       D 1340 フィールドワーク(取材学)       189061       週間設業       2018前期       2単位         月3       D 1341 演習(4)       古<                                                                                                    | 月3   | □0485 発達と学習                | 斉藤 こずゑ     | 週間授業   |    | 2018前期 | 2単位 |
| 月3       D 1294 中国語3       陳 洲 単       週間設業       2018前期       2単位         月3       D 1298 中国語3       藤田 糸恵       週間設業       2018前期       2単位         月3       D 1310 日本近現代文学研究2A       岡崎 直也       週間設業       2018前期       2単位         月3       D 1310 日本近現代文学研究2A       岡崎 直也       週間設業       2018前期       2単位         月3       D 1312 現代日本語研究1       久野 戽       週間設業       2018前期       2単位         月3       D 1316 古筆学       橘本 食館       週間設業       2018前期       2単位         月3       D 1317 フランス語演習2A       勝可 昌樹       週間設業       2018前期       2単位         月3       D 1323 日本史概論1       第田 钟一       週間設業       2018前期       2単位         月3       D 1325 文化呆線各論 I       特日 种生       週間設業       2018前期       2単位         月3       D 1325 文化呆線各論 I       特日 和生       週間設業       2018前期       2単位         月3       D 1331 論理学A       金杉 武司       週間設業       2018前期       2単位         月3       D 1340 フィールドワーク(取材学)       189061       週間設業       2018前期       2単位         月3       D 1341 演習(4)       古価       方町       週間設業       2018前年       4単位         月3       D 1342 演習(4)       大工 教                                                                                                    | 月3   | ◘ 1274 英語1                 | 满越彰/外部講師   | 週間授業   |    | 2018前期 | 2単位 |
| 月3       D 1298 中国語3       蔵田 糸恵       週間設業       2018前期       2単位         月3       D 1310 日本近現代文学研究2A       岡崎 直也       週間設業       2018前期       2単位         月3       D 1312 現代日本語研究1       久野 戽       週間設業       2018前期       2単位         月3       D 1316 古筆学       埼本 食朗       週間設業       2018前期       2単位         月3       D 1316 古筆学       埼本 食朗       週間設業       2018前期       2単位         月3       D 1317 フランス語演習2A       焼河 昌樹       週間設業       2018前期       2単位         月3       D 1323 日本史概論1       柴田 紳一       週間設業       2018前期       2単位         月3       D 1325 文化呆練各論 I       特1 和生       週間設業       2018前期       2単位         月3       D 1325 文化呆練各論 I       特1 和生       週間設業       2018前期       2単位         月3       D 1321 論理学A       金杉 武司       週間設業       2018前期       2単位         月3       D 1340 フィールドワーク(取材学)       189081       週間設業       2018前期       2単位         月3       D 1341 演習(4)       活動       活動       週間設業       2018前       4単位         月3       D 1342 演習(4)       大工 教       週間設業       2018直転       4単位         月3       D 1343 演習(4)       太久 洋一                                                                                                    | 月3   | □1294 中国語3                 | 陳 洲 挙      | 週間授業   |    | 2018前期 | 2単位 |
| 月3       D 1310 日本近現代文学研究2A       岡崎 直也       週間設業       2018前期       2単位         月3       D 1312 現代日本語研究1       久野 戽       週間設業       2018前期       2単位         月3       D 1316 古筆学       橋本 食館       週間設業       2018前期       2単位         月3       D 1316 古筆学       橋本 食館       週間設業       2018前期       2単位         月3       D 1317 フランス語演習2A       勝可 昌樹       週間設業       2018前期       2単位         月3       D 1323 日本史概論1       第田       神一       週間設業       2018前期       2単位         月3       D 1325 文化呆練告論 I       特社 和生       週間設業       2018前期       2単位         月3       D 1325 文化呆練告論 I       特社 和生       週間設業       2018前期       2単位         月3       D 1331 論理学A       金杉 武司       週間設業       2018前期       2単位         月3       D 1340 フィールドワーク(取材学)       189081       週間設業       2018前期       2単位         月3       D 1341 演習(4)       活橋 信行       週間設業       2018前期       2単位         月3       D 1342 演習(4)       大工 黎       週間設業       2018適年       4単位         月3       D 1343 演習(4)       本久洋一       週間設業       2018適年       4単位                                                                                                    | 月3   | D1298 中国語3                 | 藤田 糸恵      | 週間授業   |    | 2018前期 | 2単位 |
| 月3       □ 1312 現代日本語研究1       久野 原       週間設業       2018前期       2単位         月3       □ 1316 古筆学       桶本 食組       週間設業       2018前期       2単位         月3       □ 1317 フランス認識習2A       第7 昌樹       週間設業       2018前期       2単位         月3       □ 1317 フランス認識習2A       第1 副中一       週間設業       2018前期       2単位         月3       □ 1323 日本史概論1       第日 神一       週間設業       2018前期       2単位         月3       □ 1325 文化呆網各論 I       林 和生       週間設業       2018前期       2単位         月3       □ 1325 文化呆網各論 I       純 和生       週間設業       2018前期       2単位         月3       □ 1321 論理学A       金杉 武司       週間設業       2018前期       2単位         月3       □ 1340 フィールドワーク(取材学)       189061       週間設業       2018前期       2単位         月3       □ 1341 演習(4)       声橋 信行       週間設業       2018適年       4単位         月3       □ 1342 演習(4)       大I 黎       週間設業       2018適年       4単位         月3       □ 1343 演習(4)       本久 洋一       週間設業       2018適年       4単位                                                                                                    | 月3   | □1310 日本近現代文学研究2A          | 岡崎 直也      | 週間授業   |    | 2018前期 | 2単位 |
| 月3       □ 1316 古筆学       橋本 食魚       週間設業       □ 2018前期       2単位         月3       □ 1317 フランス語演習2A       第7 目後       週間設業       □ 2018前期       2単位         月3       □ 1323 日本史概論1       第日 神一       週間設業       □ 2018前期       2単位         月3       □ 1323 日本史概論1       第日 神一       週間設業       □ 2018前期       2単位         月3       □ 1325 文化呆舗各論 I       神工       週間設業       □ 2018前期       2単位         月3       □ 1325 文化呆舗各論 I       純 和生       週間設業       □ 2018前期       2単位         月3       □ 1331 論理学A       金杉 武司       週間設業       □ 2018前期       2単位         月3       □ 1340 フィールドワーク(取材学)       189061       週間設業       □ 2018前期       2単位         月3       □ 1341 演習(4)       声橋 信行       週間設業       □ 2018適年       4単位         月3       □ 1342 演習(4)       大I 黎       週間設業       □ 2018適年       4単位         月3       □ 1343 演習(4)       本久 洋一       週間設業       □ 2018適年       4単位                                                                                                    | 月3   | □ 1312 現代日本語研究1            | 久野 戽       | 週間授業   |    | 2018前期 | 2単位 |
| 月3       □ 1317 7ランス語識習2A       眺河 目樹       週間設業       2018前期       2単位         月3       □ 1323 日本史概論1       第日 紳一       週間設業       2018前期       2単位         月3       □ 1325 文化呆練各論 I       神和生       週間設業       2018前期       2単位         月3       □ 1325 文化呆練各論 I       純和生       週間設業       2018前期       2単位         月3       □ 1331 論理学A       金杉 武司       週間設業       2018前期       2単位         月3       □ 1340 フィールドワーク(取材学)       189081       週間設業       2018前期       2単位         月3       □ 1341 演習(4)       高橋 信行       週間設業       2018前年       4単位         月3       □ 1342 演習(4)       大I 黎       週間設業       2018該年       4単位         月3       □ 1343 演習(4)       本久 洋一       週間設業       2018該年       4単位                                                                                                    | 月3   | D 1316 古筆学                 | 橘本 貴朋      | 週間授業   |    | 2018前期 | 2単位 |
| 月3     □ 1323 日本史概論1     実田 純一     週間設業     2018前期     2単位       月3     □ 1325 文化呆練告論 I     林 和生     週間設業     2018前期     2単位       月3     □ 1325 文化呆練告論 I     結杉 武司     週間設業     2018前期     2単位       月3     □ 1331 論理学A     金杉 武司     週間設業     2018前期     2単位       月3     □ 1340 フィールドワーク(取材学)     189081     週間設業     2018前期     2単位       月3     □ 1341 演習(4)     高橋 信行     週間設業     2018適年     4単位       月3     □ 1342 演習(4)     太江 黎     週間設業     2018適年     4単位                                                                                                    | 月3   | □1317 フランス語演習2A            | ・ 朝の    昌樹 | 週間授業   |    | 2018前期 | 2単位 |
| 月3       D 1325 文化呆額各論 II       林和生       週間設業       2018前期       2単位         月3       D 1331 論理学A       金杉 武司       週間設業       2018前期       2単位         月3       D 1340 フィールドワーク(取材学)       189061       週間設業       2018前期       2単位         月3       D 1341 演習(4)       酒桶 信行       週間設業       2018適年       4単位         月3       D 1342 演習(4)       太工 黎       週間設業       2018適年       4単位         月3       D 1343 演習(4)       本久 洋一       週間設業       2018適年       4単位                                                                                                    | 月3   | □1323 日本史概論1               | 柴田 神→      | 週間授業   |    | 2018前期 | 2単位 |
| 月3       □ 1331 論理学A       金杉 武司       週間設業       2018前期       2単位         月3       □ 1340 フィールドワーク(取材学)       189061       週間設業       2018前期       2単位         月3       □ 1341 演習(4)       高橋 信行       週間設業       2018前期       2単位         月3       □ 1342 演習(4)       高橋 信行       週間設業       2018)通年       4単位         月3       □ 1342 演習(4)       太口 黎       週間設業       2018)通年       4単位                                                                                                    | 月3   | □ 1325 文化呆観各論Ⅱ             | 林和生        | 週間授業   |    | 2018前期 | 2単位 |
| 月3     D 1340 フィールドワーク(取材学)     189061     週間設業     2018前期     2単位       月3     D 1341 演習(4)     活桶 信行     週間設業     2018適年     4単位       月3     D 1342 演習(4)     大工 黎     週間設業     2018適年     4単位       月3     D 1343 演習(4)     本久 洋一     週間設業     2018適年     4単位                                                                                                    | 月3   | □1331 論理学A                 | 金杉 武司      | 週間授業   |    | 2018前期 | 2単位 |
| 月3     □ 1341 演習(4)     高橋 信行     週間設業     2018)通年     4単位       月3     □ 1342 演習(4)     大工 黎     週間設業     2018)通年     4単位       月3     □ 1343 演習(4)     本久 洋一     週間設業     2018)通年     4単位                                                                                                    | 月3   | □ 1340 フィールドワーク(取材学)       | 189061     | 週間授業   |    | 2018前期 | 2単位 |
| 月3     □ 1342 演習(4)     大工 貌     週間設業     2018)通年     4単位       月3     □ 1343 演習(4)     本久 洋一     週間設業     2018)通年     4単位                                                                                                    | 月3   | ◘1341 演習(4)                | 高橋 信行      | 週間授業   |    | 2018通年 | 4単位 |
| 月3 □ 1343 演習(4) 本久 洋一 週間授業 2018,5年 4単位                                                                                                    | 月3   | □1342 演習(4)                | 七耳 穀       | 週間授業   |    | 2018通年 | 4単位 |
|                                                                                                    | 月3   | □1343 演習(4)                | 本久 洋一      | 週間授業   |    | 2018通年 | 4単位 |

- ①【検索条件】 前画面で指定した検索条件が表示されます。
- ②【科 目 名】 科目名をクリックすると、シラバスを参照することができます。
- ③【件数・ページ】 検索条件に当てはまる件数が表示されます。件数が多い場合は、数

ページに分かれる場合がありますので、こちらで選択してください。

④【戻 る】 シラバス検索画面に戻ります。

シラバス照会画面と項目の説明です。

▶ シラバス検索>>検索結果>シラバス服会

**戻る** 印刷 → 画面下へ

| 科目      | 1名      |      | 教員名   |                     |  |
|---------|---------|------|-------|---------------------|--|
| コン      | ピュータと情報 |      | テスト教員 |                     |  |
| 免許·課程   |         |      |       |                     |  |
| 教職課程    |         |      |       | 9理歴史免許,高校2<br>建体育免許 |  |
| 閞講詳細    |         |      |       |                     |  |
| 開講キャンパス | 開講時期    | 曜日時限 | 開講学年  | 単位数                 |  |
| 渋谷      | 2018前期  | 月曜2限 | 1     | 2                   |  |

| 014-120124 245 |                                                                                                    |  |  |  |
|----------------|----------------------------------------------------------------------------------------------------|--|--|--|
| 授業のテーマ         | コンピュータやインターネット環境を活用した情報リテラシーの基礎                                                                                                    |  |  |  |
|                | 大学における学習・研究に必要な基本的コンピュータの操作・インターネット・電子メール・オフィスフ                                                                                                    |  |  |  |
| 授業の内容          | プリケーション(ワーブロと表計算)利用方法について解説し、テキストを中心にした操作実習・課題<br>作成など演習を行う。                                                                                                    |  |  |  |
| 到達目標           | <ul> <li>・コンピュータの取り扱い方、インターネット・電子メールを利用するときの注意事項やマナーを説明<br/>きる。</li> <li>・学習・研究にコンピュータを利用する習慣が身に付く。</li> <li>・インターネット・電子メールを利用するときのマナーが身に付く。</li> <li>・OSを操作し、ファイルを保存したり、整理できる。</li> <li>・受信した電子メールを読み、電子メールを送信できる。</li> <li>・ワーブロソフトを操作し、まず設定やレイアウト機能を使用して、テキストに例示されたような形式的</li> </ul>                                                            |  |  |  |
|                | な文書、レポートを作成できる。                                                                                                    |  |  |  |
|                |                                                                                                    |  |  |  |
| 授業計画           |                                                                                                    |  |  |  |
|                | PCおよびKEANの基本操作とインターネットの基本利用                                                                                                    |  |  |  |
| <b>第1</b> 回    |                                                                                                    |  |  |  |
| 第1回            |                                                                                                    |  |  |  |
|                | →⇒【事後】授業時課題の見直しと未提出課題の提出                                                                                                    |  |  |  |
| )              | 日本語入力                                                                                                    |  |  |  |
| ·              | ・メモ嶋を使ったいろいろな文字の入力、日本語の入力、文章の入力、文書の保存                                                                                                    |  |  |  |
|                |                                                                                                    |  |  |  |
| 第2回            | ・ファイルとフォルダについて、学生支援システムでのアップロード                                                                                                    |  |  |  |
| 第2回            | ・ファイルとフォルダについて、学生支援システムでのアップロード<br>【準備学習 90分】                                                                                                    |  |  |  |
| 第2回            | ・ファイルとフォルダについて、学生支援システムでのアップロード<br>【準備学習 90分】<br>⇒⇒【事後】授業時課題の見直しと未提出課題の提出                                                                                                    |  |  |  |
| 第2回<br>        | <ul> <li>・ファイルとフォルダについて、学生支援システムでのアップロード</li> <li>【準備学習 90分】</li> <li>⇒⇒【事後】授業時課題の見直しと未提出課題の提出</li> <li>PowerPoint(自己紹介スライドの作成)</li> <li>・PowerPointの基礎知識(基本的なプレゼンテーションの作成)</li> <li>・決められたスライドに入力・デザインの変更・教材の取り出し(ダウンロード)・保存方法の確認</li> </ul>                                                                                                    |  |  |  |
| 第2回<br>第3回     | <ul> <li>・ファイルとフォルダについて、学生支援システムでのアップロード</li> <li>【準備学習 90分】</li> <li>⇒⇒【事後】授業時課題の見直しと未提出課題の提出</li> <li>PowerPoint(自己紹介スライドの作成)</li> <li>・PowerPointの基礎知識(基本的なプレゼンテーションの作成)</li> <li>・決められたスライドに入力・デザインの変更・教材の取り出し(ダウンロード)・保存方法の確認</li> <li>・デザインの変更・図形(写真)の挿入</li> </ul>                                                                          |  |  |  |
| 第2回<br><br>第3回 | <ul> <li>・ファイルとフォルダについて、学生支援システムでのアップロード</li> <li>【準備学習 90分】</li> <li>⇒⇒【事後】授業時課題の見直しと未提出課題の提出</li> <li>PowerPoint(自己紹介スライドの作成)</li> <li>・PowerPointの基礎知識(基本的なプレゼンテーションの作成)</li> <li>・決められたスライドに入力・デザインの変更・教材の取り出し(ダウンロード)・保存方法の確認</li> <li>・デザインの変更・図形(写真)の挿入</li> <li>・見やすいプレゼンテーション資料を作成する上での基礎知識(フォントの種類・サイズなど)</li> </ul>                     |  |  |  |
| 第2回<br>第3回     | <ul> <li>・ファイルとフォルダについて、学生支援システムでのアップロード</li> <li>【準備学習 90分】</li> <li>⇒⇒【事後】授業時課題の見直しと未提出課題の提出</li> <li>PowerPoint(自己紹介スライドの作成)</li> <li>・PowerPointの基礎知識(基本的なプレゼンテーションの作成)</li> <li>・決められたスライドに入力・デザインの変更・教材の取り出し(ダウンロード)・保存方法の確認</li> <li>・デザインの変更・図形(写真)の挿入</li> <li>・見やすいプレゼンテーション資料を作成する上での基礎知識(フォントの種類・サイズなど)</li> <li>【準備学習 90分】</li> </ul> |  |  |  |

|                | 成績評価の方法・基準 |           |                                                               |  |  |  |  |
|----------------|------------|-----------|---------------------------------------------------------------|--|--|--|--|
|                | 評価方法       | 割合        | 評価基準                                                          |  |  |  |  |
| (6)            | 授業時試験      | 25 %      | 実技試験<br>授業時試験を未試験の場合はR 評価(失格)                                 |  |  |  |  |
|                | 平常点        | 75 %      | 授業時課題25%、授業外課題30%、知識テスト20%を基本に総合的に評価。全<br>回出席が原則、4回欠席でR評価(失格) |  |  |  |  |
|                |            | ・第1回から授業を | 開始するので、欠席しないように                                               |  |  |  |  |
| $\overline{7}$ | 注意事項       | ・授業時試験のフ  | ・授業時試験のファイル未提出、ファイルの間違いは、失格要件とみなす                             |  |  |  |  |
| -              |            | ・授業時課題の未  | 品提出が多い場合、授業態度が著しく悪い場合は減点もありえるので注意すること                         |  |  |  |  |

| 教科書                                                      |                                |                 |       |    |         |  |
|----------------------------------------------------------|--------------------------------|-----------------|-------|----|---------|--|
| 「コンピュータス                                                 | 、門演習(第6版)」北山守著(文化              | <b>と書房博文社</b> ) |       |    |         |  |
| 参考文献                                                     |                                |                 |       |    |         |  |
| ISBN番号                                                   | 書名                             | 著者名             | 出版社   | 備考 | K-aiser |  |
|                                                          | 情報リテラシー                        |                 | 技術評論社 |    | 著書検索    |  |
|                                                          | よくわかるMicrosoft Word<br>2016基礎  |                 | FOM出版 |    | 著書検索    |  |
|                                                          | よくわかるMicrosoft Excel<br>2016基礎 |                 | FOM出版 |    | 著書検索    |  |
| 参照文献コメント                                                 |                                |                 |       |    |         |  |
| MicrosoftOfficeや情報リテラシーに関しては、多数出版されているので、ここにあげたものだけではない。 |                                |                 |       |    |         |  |
| 参考になるウェ                                                  | ブページ                           |                 |       |    |         |  |

- ①【科目名·教員名】 授業の科目名と教員名です。
- ②【免許·資格】 教員免許·資格の取得に必要な科目の場合、該当する教員免許·資

格が表示されます。

- ③【開講詳細】 開講キャンパス・開講時期・開講曜日時限・開講学年・単位数です。
- ④【講義授業】 授業のテーマ・内容・到達目標です。
- ⑤【授業計画】 各回の授業計画内容です。
- ⑦【注意事項】 受講にあたっての注意事項です。